It is once again time to start thinking about your brackets for the Men's NCAA Basketball tournament. Below are some steps you can follow to make sure all is well with your ESPN account or establish one.

- 1. Go to espn.com
- 2. On the far right of the ESPN taskbar, next to the magnifying glass is a circle with a silhouette of a person in it, click on that. A dropdown will appear with several options
- 3. Select login from the dropdown
- 4. If you have an id/password, click on "Log In" and follow the prompts to complete the login process. If you do not have an id/password, click on "Sign Up" and follow the prompts to create your own id/password.
- 5. After you log in, click on 'Fantasy' on the ESPN taskbar, there are 2 icons to the left of the magnifying glass.
- 6. Clicking on 'Fantasy' will open a dropdown, look for 'Mens Tournament Challenge', click on that
- 7. On the Tournament Challenge page scroll down looking for "Join a Group". Click on it when you find it.
- Our group is "Webster Gardens M2". If you previously participated this may appear on the page. If it does click on it. If you don't see it use the search bar to find "Webster Gardens M2" and click on it.
- 9. Click on "Join Group"
- 10. The group password is "Threein1!" (No spaces and there is an exclamation mark after the 1).
- 11. Enter the password and click "Join Group"

Follow prompts to fill out your bracket.

Good Luck!!